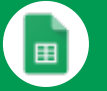

## Sheets Cheat Sheet

#### Create and simultaneously edit spreadsheets with your team, right in your browser.

Analyze data with charts and filters, handle task lists, create project plans, and much more. All changes are saved automatically.

#### Customize your spreadsheet and data.

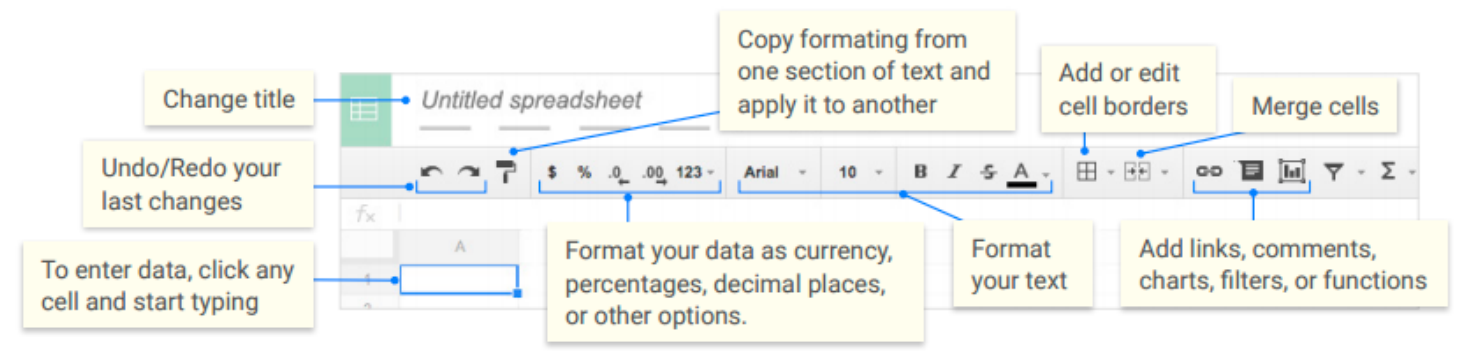

### 2 Work with rows and columns.

- Add rows and columns Select a cell, click **Insert**, and choose where to add the row or column next to that cell.
- 2 Delete or hide rows and columns Right-click the row number or column letter and select Delete or Hide.
- Move rows and columns Click the row number or column letter to select it. Then, drag it to a new location.
- Freeze header rows and columns Keep some of your data in the same place. On the menu bar, click View. Then, choose an option under Freeze.

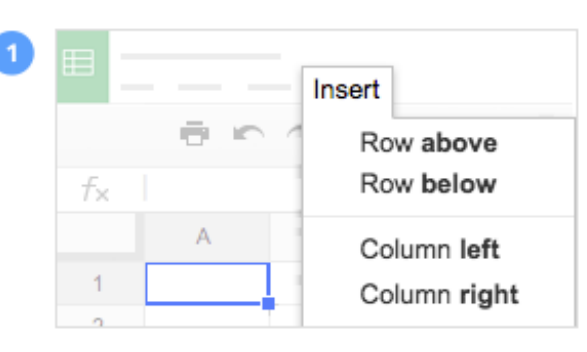

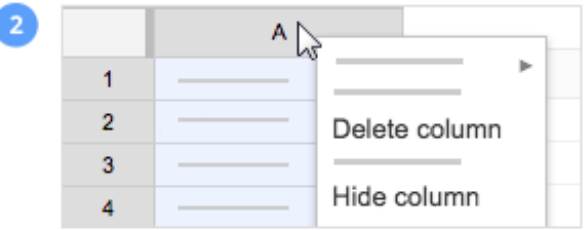

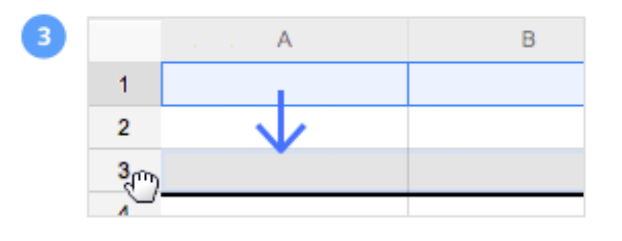

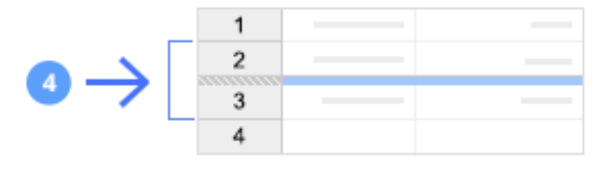

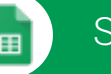

### Sheets Cheat Sheet

| Click 🔒 Share to |  |  | to share your spreadsheet, ther | share your spreadsheet, then choose what collaborators can do. They'll also receive an email |              |  |  |
|------------------|--|--|---------------------------------|----------------------------------------------------------------------------------------------|--------------|--|--|
| notification.    |  |  |                                 |                                                                                              |              |  |  |
|                  |  |  | Share or unshare                | Edit content directly                                                                        | Add comments |  |  |
| Can edit         |  |  | ~                               | ~                                                                                            | ~            |  |  |
| Can comment      |  |  | _                               | _                                                                                            | ~            |  |  |
| Can view         |  |  | _                               | _                                                                                            | _            |  |  |

# 4 Collaborate with your team in real-time.

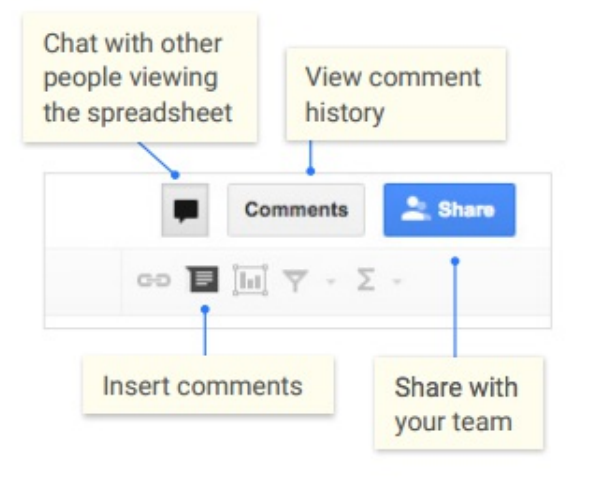

# $5\ {\rm Create}\ {\rm different}\ {\rm versions}\ {\rm and}\ {\rm copies}\ {\rm of}\ {\rm your}$

#### spreadsheet.

Make a copy Create a duplicate of your spreadsheet. This is a great way to create templates. See revision history See all the changes you and others have made to the spreadsheet, or revert to earlier versions. Download as Download your spreadsheet in other formats,

spreadsheet in other formats, such as Microsoft® Excel® or PDF.

Publish to the web Publish a copy of your spreadsheet as a webpage, or embed your spreadsheet in a website. Email as attachment Email a copy of your spreadsheet.

| ⊞ | File                 |
|---|----------------------|
|   |                      |
|   | Make a copy          |
|   | See revision history |
|   | Download as          |
|   | Publish to the web   |
|   | Email as attachment  |
|   | Email as attachment  |

#### 6 Work with functions

Your most important Excel functions exist in Sheets, too.

| AVERAGE    | <b>Statistical</b><br>Returns the numerical average value in a dataset, ignoring text.    |
|------------|-------------------------------------------------------------------------------------------|
| AVERAGEIFS | <b>Statistical</b><br>Returns the average of a range that depends upon multiple criteria. |
| CHOOSE     | <b>Lookup</b><br>Returns an element from a list of choices based on index.                |
| COUNT      | <b>Statistical</b><br>Returns the count of the number of numeric values in a dataset.     |
| COUNTIF    | Statistical<br>Returns a conditional count across a range.                                |

| Sheets  | Cheat | Sheet  |
|---------|-------|--------|
| 0110010 | onoac | 011000 |

| DATE    | Date<br>Converts a provided year, month, and day into a date.                                                                                                    |
|---------|----------------------------------------------------------------------------------------------------|
| FIND    | <b>Text</b><br>Returns the position at which a string is first found within text.                                                                                      |
| FINDB   | <b>Text</b><br>Returns the position at which a string is first found within text counting each double-character as 2.                                                  |
| IF      | <b>Logical</b><br>Returns one value if a logical expression is true and another if it is false.                                                                        |
| INDEX   | <b>Lookup</b><br>Returns the content of a cell, specified by row and column offset.                                                                                    |
| INT     | Math<br>Rounds a number down to the nearest integer that's less than or equal to it.                                                                                   |
| LOOKUP  | <b>Lookup</b><br>Looks through a row or column for a key and returns the value of the cell in a result range located in the same position as the search row or column. |
| МАТСН   | <b>Lookup</b><br>Returns the relative position of an item in a range that matches a specified value.                                                                   |
| МАХ     | <b>Statistical</b><br>Returns the maximum value in a numeric dataset.                                                                                                  |
| MIN     | <b>Statistical</b><br>Returns the minimum value in a numeric dataset.                                                                                                  |
| NOW     | Date<br>Returns the current date and time as a date value.                                                                                                    |
| ROUND   | Math<br>Rounds a number to a certain number of decimal places according to standard rules.                                                                             |
| SUM     | Math<br>Returns the sum of a series of numbers and/or cells.                                                                                                    |
| SUMIF   | Math<br>Returns a conditional sum across a range.                                                                                                    |
| TODAY   | Date<br>Returns the current date as a date value.                                                                                                    |
| VLOOKUP | <b>Lookup</b><br>Searches down the first column of a range for a key and returns the value of a specified cell in the row found.                                       |